# Exostiv - License Server Administration User's Guide

Rev. 1.0.2- February 26, 2019

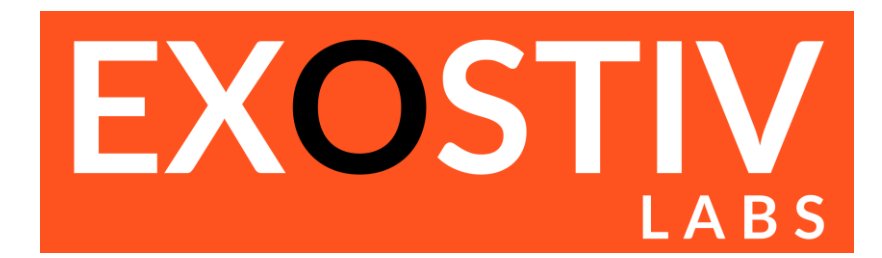

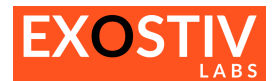

## **Table of Contents**

| EXOSTIV License Server Administration – User's Guide | 3 |
|------------------------------------------------------|---|
| Scope                                                | 3 |
| Filos                                                | 2 |
|                                                      |   |
| Using the license server application (GUI)           | 4 |
| Using the license server as a service                | 5 |

# **Revision History**

| Revision | Modifications                                     |  |  |  |  |  |
|----------|---------------------------------------------------|--|--|--|--|--|
| 1.0.0    | • May, 10 <sup>th</sup> , 2016 - Initial revision |  |  |  |  |  |
| 1.0.1    | • October 13rd, 2017 – minor corrections.         |  |  |  |  |  |
| 1.0.2    | Legal and brand names update                      |  |  |  |  |  |

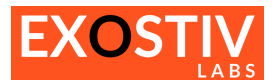

# EXOSTIV License Server Administration – User's Guide

## Scope

This guide applies to EXOSTIV Dashboard software when used with floating licenses. In such a case, a 'license server' must be installed and running to Exostiv Dashboard application lease the floating licenses over the network.

## **Files**

EXOSTIV Dashboard installer includes the executables and services for the EXOSTIV license server. To download the latest version of EXOSTIV Dashboard, please go to: <u>https://www.exostivlabs.com/support/downloads/</u>

#### Server execution

| File name               | Description / Usage                                                                      |
|-------------------------|------------------------------------------------------------------------------------------|
| FlLicSrv.exe            | License server executable – for Windows and Linux.                                       |
| FlLicSrvSvc.exe         | License server service – Windows only.                                                   |
|                         | The floating license server as a service provides the same set of functionalities as the |
|                         | license server application. The service actually starts he application in background.    |
|                         |                                                                                          |
|                         | Linux users should check with their IT manager about how to start the license server     |
|                         | (FILicSrv.exe) as a daemon.                                                              |
| FlLicSrvSvcStart.bat*   | Batch file used to start license server as a service – Windows only.                     |
| FlLicSrvSvcStop.bat*    | Batch file used to stop license server as a service – Windows only.                      |
| FILicSrvSvcRestart.bat* | Batch file used to restart license server as a service – Windows only.                   |

\* Batch files (.bat) must be executed in a Windows Command Prompt with Administrator privileges.

#### **Configuration & Logging**

| File name          | Description / Usage                                                                                                    |
|--------------------|----------------------------------------------------------------------------------------------------|
| FILicSrv.cfg       | Only required if you use the floating license server as a service under Windows.                                                                                                    |
|                    | Can be optionally used with the floating license server application (GUI).<br>To be placed at the same level as the floating license server executable. Contains the server configuration.<br>If no file is provided, the server uses the previous configuration.<br>If there is no previous configuration, the license server should be set up from the graphical user interface. |
| ExFlLicSrvSvc.html | <ul><li>When logging is enabled in the configuration file, contains the log journal of the floating license server. This file is automatically generated when the logging is enabled in the configuration file.</li><li>When using the floationg license server application (GUI), the log can be found in the GUI Log Window.</li></ul>                                           |

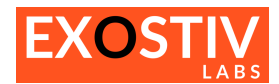

# Using the license server application (GUI)

| REXOSTIV License Server                                                                                                    |                                                                                                    |                                                                                                    |                                                  |                                                              | _                |                     | ×                      |
|----------------------------------------------------------------------------------------------------|----------------------------------------------------------------------------------------------------|----------------------------------------------------------------------------------------------------|--------------------------------------------------|--------------------------------------------------------------|------------------|---------------------|------------------------|
| License<br>Status Activated<br>Expiration 2020-12-31 00:00:1<br>License key AAAA-BBBB-CCCCC<br>License check Activate<br>Guest Name<br>Activate Activate                                                                                                    | Enter your license key here                                                                                                    | Server<br>Status<br>Intel licenses<br>Xilinx licenses<br>Auto start<br>Port number<br>Control<br>Leased Intel | Running<br>3<br>2<br>Manual<br>Start<br>Licenses | Leased<br>Leased                                             |                  | Restart             |                        |
|                                                                                                    | Log Wi                                                                                                    | to autor<br>Use Star<br>Auto St                                                                               | matically s<br>rt, Stop an<br>cart' auton        | elect it.<br>d Restart buttons to<br>natically starts the se | contr<br>erver v | ol serve<br>when ex | r executi<br>ecuting t |
| 13. 10. 2017 16:34:53 - Info : EXOSTIV<br>13. 10. 2017 16:34:53 - Info :<br>13. 10. 2017 16:34:53 - Info : Reading<br>13. 10. 2017 16:34:53 - Info : Icense k<br>13. 10. 2017 16:34:53 - Info : Logging:<br>13. 10. 2017 16:34:53 - Info : Logging:<br>13. 10. 2017 16:34:53 - Info : Logging<br>13. 10. 2017 16:34:53 - Info : Logging<br>13. 10. 2017 16:34:53 - Info : Logging<br>13. 10. 2017 16:34:53 - Info : Expiratio<br>13. 10. 2017 16:34:53 - Info : Expiratio<br>13. 10. 2017 16:34:53 - Info : Expiratio<br>13. 10. 2017 16:34:53 - Info : Expiratio<br>13. 10. 2017 16:34:53 - Info : Expiratio<br>13. 10. 2017 16:34:54 - Info : License s<br>13. 10. 2017 16:34:54 - Info : License s<br>13. 10. 2017 16:34:54 - Info : Intel license s<br>13. 10. 2017 16:34:54 - Info : Intel license s | floating license server version 1.1.0.<br>configuration file C:/Program Files (x86)/Exostiv Labs<br>ey; AAA-BBBB-CCCC-DDDD-EEEE-FFFF-GGGG<br>ber: 44444<br>enabled<br>folder: C:\Projects\Xplorer\software\FiLicSrv\Release<br>titings from configuration file.<br>with key AAAA-BBBB-CCCC-DDDD-EEEE-FFFF-GGGG is:<br>n date : 2020-12-31 00:00:00<br>license server.<br>erver started on port 44444.<br>nses : 3<br>nses : 3<br>nses : 2 | s/EXOSTIVDashboar<br>2App<br>activated.<br><b>Log Win</b>                                                     | rd-X-1.8.2/FiLic                                 | Srv.cfg.                                                     |                  |                     |                        |

Activating the license server key requires an Internet connection.

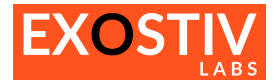

## Using the license server as a service

For the service mode, the 'FlLicSrv.cfg' configuration file must be used (an example is located in the .\documentation\directory from version 1.8.x of Exostiv Dashboard).

#### Example of configuration file ('FILicSrv.cfg'):

```
LicenseKey = AAAA-BBBB-CCCC-DDDD-EEEE-FFF-GGGG Add license key here.

PortNr = 12345 Server port number.

LoggingEnable = true true or false to enable/disable logging

LoggingFolder = C:\path\to\logging_folder Path to logging folder
```

(Windows only) : To control the execution of the server as a service, use the following batch file in a <u>Command Prompt</u> with Administrator Privileges:

- FILicSrvSvcStart.bat : starts the server as a service:

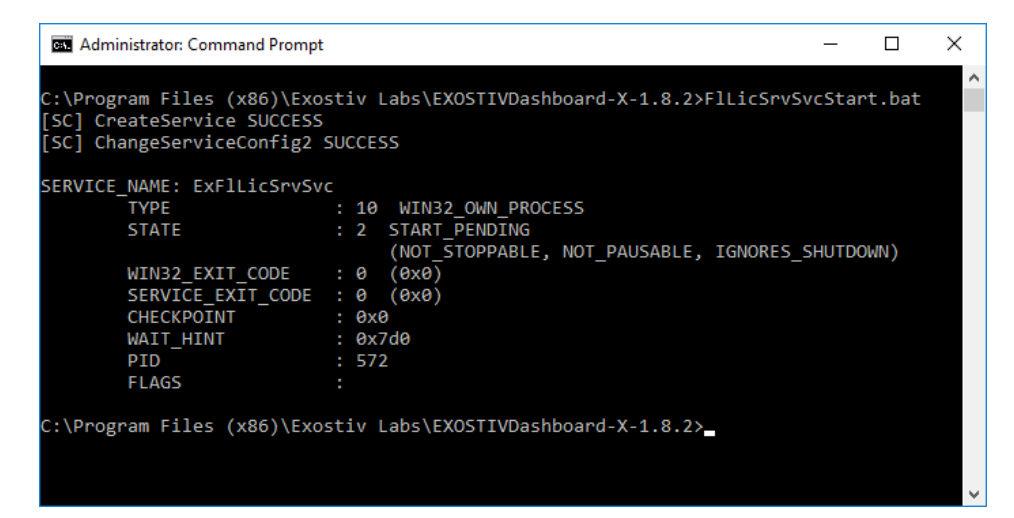

FILicSrvSvcStop.bat : stops the server as a service

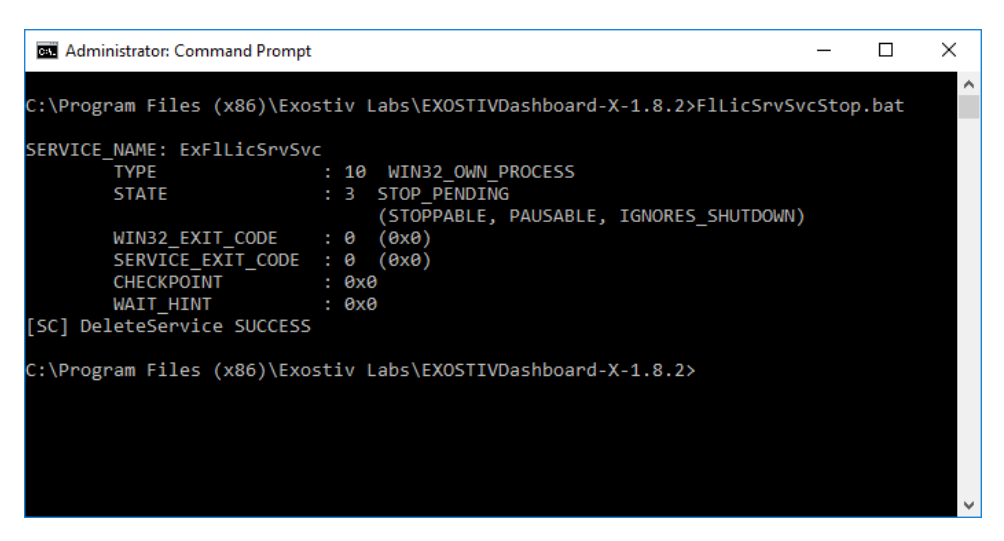

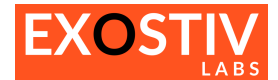

- **FILicSrvSvcRestart.bat** : restarts the server as a service.

| Select    | t Administrator: Command P | ron | pt                                        | _      |        | × |
|-----------|----------------------------|-----|-------------------------------------------|--------|--------|---|
| C:\Prog   | ram Files (x86)\Exo        | st  | v Labs\EXOSTIVDashboard-X-1.8.2>FlLicSrvS | vcReSt | art.ba | t |
|           |                            |     |                                           |        |        |   |
| SERVICE   | _NAME: EXFILicSrvSv        | С   |                                           |        |        |   |
|           | TYPE                       |     | 10 WIN32_OWN_PROCESS                      |        |        |   |
|           | STATE                      |     | 1 STOPPED                                 |        |        |   |
|           | WIN32_EXIT_CODE            |     | 0 (0x0)                                   |        |        |   |
|           | SERVICE_EXIT_CODE          |     | 0 (0x0)                                   |        |        |   |
|           | CHECKPOINT                 |     | 0x0                                       |        |        |   |
|           | WAIT_HINT                  |     | 0x0                                       |        |        |   |
| SERVICE   | NAME: ExFlLicSrvSv         | с   |                                           |        |        |   |
|           | ТҮРЕ                       |     | 10 WIN32_OWN_PROCESS                      |        |        |   |
|           | STATE                      |     | 2 START PENDING                           |        |        |   |
|           |                            |     | (NOT STOPPABLE, NOT PAUSABLE, IGNORES     | SHUTDO | WN)    |   |
|           | WIN32 EXIT CODE            |     | 0 (0x0)                                   |        |        |   |
|           | SERVICE EXIT CODE          |     | 0 (0x0)                                   |        |        |   |
|           | CHECKPOINT                 |     | 0x0                                       |        |        |   |
|           | WAIT HINT                  |     | 0x7d0                                     |        |        |   |
|           | PID                        |     | 7012                                      |        |        |   |
|           | FLAGS                      |     |                                           |        |        |   |
| C + ) D = |                            |     |                                           |        |        |   |
| C:\Prog   | ram Files (X86)\EXO        | sτ. | V Labs\EXUSIIVDashboard-X-1.8.2>          |        |        |   |
|           |                            |     |                                           |        |        |   |
|           |                            |     |                                           |        |        |   |
|           |                            |     |                                           |        |        |   |
|           |                            |     |                                           |        |        | ~ |
|           |                            |     |                                           |        |        |   |

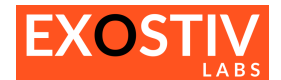

## Copyright

© Exostiv Labs sprl 2019. Exostiv Labs<sup>™</sup>, the Exostiv Labs logo, EXOSTIV<sup>™</sup> and MYRIAD<sup>™</sup> are trade names and/or trademarks of Exostiv Labs sprl. All rights reserved. Other brands and names mentioned in this document may be the trademarks of their respective owners.

Exostiv Labs sprl is a company registered in Belgium, 18 Avenue Molière, 1300 Wavre. VAT / REG nr: BE0873.279.914.

## Disclaimer

THIS DOCUMENT IS PROVIDED "AS IS". EXOSTIV LABS PROVIDES NO REPRESENTATIONS AND NO WARRANTIES, EXPRESS, IMPLIED OR STATUTORY, INCLUDING, WITHOUT LIMITATION, THE IMPLIED WARRANTIES OF MERCHANTABILITY, SATISFACTORY QUALITY, NON-INFRINGEMENT OR FITNESS FOR A PARTICULAR PURPOSE WITH RESPECT TO THE DOCUMENT. For the avoidance of doubt, EXOSTIV LABS makes no representation with respect to, and has undertaken no analysis to identify or understand the scope and content of, third party patents, copyrights, trade secrets, or other rights.

This document may include technical inaccuracies or typographical errors.

The contents of this document are subject to change without notice. This document may contain information on a Exostiv Labs product under development by Exostiv Labs. Exostiv Labs reserves the right to change or discontinue work on any product without notice.

TO THE EXTENT NOT PROHIBITED BY LAW, IN NO EVENT WILL EXOSTIV LABS BE LIABLE FOR ANY DAMAGES, INCLUDING WITHOUT LIMITATION ANY DIRECT, INDIRECT, SPECIAL, INCIDENTAL, PUNITIVE, OR CONSEQUENTIAL DAMAGES, HOWEVER CAUSED AND REGARDLESS OF THE THEORY OF LIABILITY, ARISING OUT OF ANY USE OF THIS DOCUMENT, EVEN IF EXOSTIV LABS HAS BEEN ADVISED OF THE POSSIBILITY OF SUCH DAMAGES.

Exostiv Labs products are not designed or intended to be fail-safe or for use in any application requiring fail-safe performance; you assume sole risk and liability for use of Exostiv Labs products in such critical applications.

https://www.exostivlabs.com